Um dem Zentrallager den Versand von gleichen Artikeln zu mehreren Filialen zu erleichtern, gibt es die Funktion 'Mehrere Filialen' im Warenausgang der Lagerverwaltung.

#### A Hinweis

Die nachfolgend genannte Funktion, steht nur AMPAREX mit dem Applikationstyp 'Zentrallager' zur Verfügung (siehe auch Filialverwal tung).

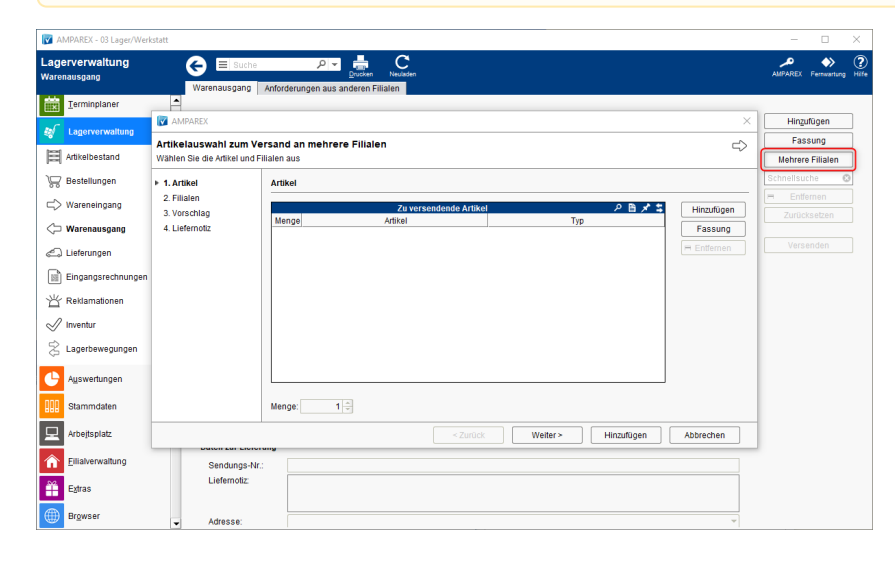

### Maskenbeschreibung

| Maske               | Beschreibung                                                                                                    |  |  |  |  |  |
|---------------------|----------------------------------------------------------------------------------------------------|--|--|--|--|--|
| Mehrere<br>Filialen | Im folgenden Wizard kann der Anwender eine Liste von Artikeln oder Varianten (keine konkreten Positionen mit Seriennumr<br>sondern nur Beschreibung wie in den Stammdaten) zusammenstellen, die an andere Filialen versendet werden sollen. Zude<br>man an, an welche Filialen die Artikel gesendet werden.                                                                                                    |  |  |  |  |  |
|                     | Beim Schließen des Wizards findet folgende Prüfung statt:                                                                                                    |  |  |  |  |  |
|                     | <ol> <li>Dürfen die Artikel versendet werden, oder gibt es eine Versandsperre</li> <li>Sind die Artikel reserviert, dürfen sie nicht versendet werden</li> <li>Gibt es genug Artikel im Lager, die für den Versand infrage kommen</li> </ol>                                                                                                    |  |  |  |  |  |
|                     | Hinweis Werden Brillenfassungen als Artikel ausgewählt, und Filialen, die nicht für die Optik zugelassen sind, dann wird für diese Filialen kein Eintrag hinzugefügt.                                                                                                    |  |  |  |  |  |
|                     | Falls die Prüfung keine Fehler ergibt, werden alle ausgewählten Artikel als Positionen (reale Artikel) in die Tabelle im Warenausgang eingefügt. Hier muss dann der eigentliche Warenausgang per 'Versenden' Schaltfläche durchgeführt werden. Wurden unterschiedliche Filialen gewählt, werden mehrere Lieferscheine gedruckt. Ansonsten erscheint eine Fehlermeldung mit dem Hinweis, welche Artikel eine Versandsperre haben und welche zu wenig im Lager vorhanden sind. Hier hat man jetzt zwei Möglichkeiten, entweder man passt die Eingabe im Wizard an oder man bricht den Warenausgang ab. |  |  |  |  |  |
|                     | Wurden die Artikel umgelagert/versendet, erscheinen diese in den Zielfilialen unter 'Wareneingang im Versand' (siehe auch WE aus Versand   Lagerverwaltung).                                                                                                    |  |  |  |  |  |

#### Wizard

| Docol | hrail | huna |
|-------|-------|------|
| Desci | men   | Jung |

| MPAREX                                                                                               |                                                                                                    | ×         | (1) Art                    | ikel                                                                                                    |  |
|----------------------------------------------------------------------------------------------------|----------------------------------------------------------------------------------------------------|-----------|----------------------------|----------------------------------------------------------------------------------------------------|--|
| Artikelauswahl zum Ve<br>Wählen Sie die Artikel und F<br>• 1. Artikel<br>2. Filialen<br>3. Verschlag | Versand an mehrere Filialen                                                                                                    |           |                            | Auswahl mindestens eines Artikel/Fassung<br>mehrere Filialen umgelagert werden soll. D<br>Menge an, wie viele Artikel/Fassungen die<br>erhalten sollen. |  |
| 4. Liefernotiz                                                                                       | Menge         Artikel         Typ           10         BAS - 03036 - 10100         Brillenfassung           10         BAS - 03036 - 10200         Brillenfassung | Fassung   |                            | Beschreibung                                                                                                    |  |
|                                                                                                    |                                                                                                    |           | Hi<br>nz<br>uf<br>üg<br>en | Öffnet den Auswahldialog, um Artik<br>Warenumbuchung auswählen zu k<br>können Artikel per Mehrfachauswa                                                 |  |
|                                                                                                    | Menge: 10 ÷    <2urück                                                                                                    | Abbrechen | Fa<br>ss<br>ung            | Öffnet den Auswahldialog, um Fass<br>Warenumbuchung auswählen zu ke<br>können Fassungen per Mehrfachau<br>werden.                                       |  |
|                                                                                                    |                                                                                                    |           | En<br>tfe<br>rn<br>en      | Entfernt den in der Tabelle selektie                                                                                                    |  |
|                                                                                                    |                                                                                                    |           | Me<br>nge                  | Geben Sie die umzulagernde/verte                                                                                                    |  |
| AMPAREX                                                                                              |                                                                                                    | ×         | (2) Fili                   | alen                                                                                                    |  |
| Artikelauswahl zum Ve<br>Wählen Sie die Artikel und F                                                | ersand an mehrere Filialen<br>ilialen aus                                                                                                    | ⇔         | Auswa<br>umgela            | hl einer oder mehrere Filialen an die<br>agert werden sollen.                                                                                           |  |
| <ol> <li>Artikei</li> <li>2. Filialen</li> <li>3. Vorschlag</li> </ol>                               | rillalen Zugeordnete Filialen Zugeordnete Filialen (                                                                                                    | (2)       |                            | Beschreibun                                                                                                    |  |
| 4. Liefernotiz                                                                                       | 01 Stuttgart<br>02 Wuppertal                                                                                                    |           | {}<br>{}                   | Per Doppelklick auf eine Filiale wir<br>oder wieder aus der Liste entfernt.                                                                             |  |
|                                                                                                    |                                                                                                    |           | \$≥                        | Es werden alle Filiale zugeordnet o<br>wieder aus der Liste entfernt.                                                                                   |  |
|                                                                                                    |                                                                                                    |           |                            |                                                                                                    |  |
|                                                                                                    | <zurück weiter=""> Hinzufügen</zurück>                                                                                                    | Abbrechen |                            |                                                                                                    |  |

| MPAREX                                           | x                                                                | (3) Vorschlag                                                                                                    |
|--------------------------------------------------|------------------------------------------------------------------|----------------------------------------------------------------------------------------------------|
| Artikelauswahl zum<br>Wählen Sie die Artikel und | Versand an mehrere Filialen 🖒<br>1 Filialen aus                  | AMPAREX versucht, die umzulagernde Me                                                                                                    |
| 1. Artikel                                       | Vorschlag                                                        |                                                                                                    |
| 2. Filialen                                      | Neu berechnen                                                    | ∧ Hinweis                                                                                                    |
| 4. Liefernotiz                                   | BAS - 03044 - 00700<br>Filiale Menge 01 Stuttgart 02 Wuppertal 5 | Sollen im Beispiel jeweils 5 Fassur<br>gewählten Filialen verschickt werde<br>insgesamt 10 vom Zentrallager an<br>umgebucht. Ist die Menge allerding<br>ausreichend, wird der Artikel GELE<br>angezeigt und die Menge reduziert<br>kann dennoch durchgeführt werder |
|                                                  |                                                                  | Beschreibun                                                                                                    |
|                                                  | < Zurück Weiter> Hınzufügen Abbrechen                            | Ne<br>u<br>ber<br>ec<br>hn<br>en<br>oder per<br>die vorgeschlagene Menge geänder<br>geänderte Menge auf die zuvor vor                                                                                                    |
|                                                  |                                                                  | Ändert die vorgeschlagene Menge<br>Filiale.                                                                                                    |

| R AMPAREX ×                                                   |                           | (4) Liefernotiz                                         |                                                                                                    |  |
|---------------------------------------------------------------|---------------------------|---------------------------------------------------------|----------------------------------------------------------------------------------------------------|--|
| Artikelauswahl zum Versand an mehrere Filialen                |                           |                                                         | Beschreibung                                                                                                    |  |
| 1. Artikel<br>2. Filialen<br>3. Vorschlag<br>• 4. Liefernotiz | Liefernotiz         Notiz | Notiz                                                   | Globale Liefernotiz, für alle Artikel/<br><b>Tipp</b><br>Über die Tabelle können Artikel per<br>  Bedienung selektiert werden. Für<br>kann die Liefernotiz nachträglich ge<br>B. eine ergänzende Nachricht für e<br>Filiale). |  |
| < Zurück Weiter >                                             |                           | Vor un<br>einzelr                                       | d zurück 'blättern' innerhalb des Wiza<br>ien Schritten.                                                                                                    |  |
| Hinzufügen                                                    |                           |                                                         | Wurden Artikel und/oder Fassungen ausger<br>zugeteilt, werden die Artikelpositionen dem<br>Warenausgang zugefügt.                                                                                                    |  |
| Abbrechen                                                     |                           | Schließt den Wizard, ohne Artikel dem War hinzuzufügen. |                                                                                                    |  |

### Siehe auch ...

- WE aus Versand | LagerverwaltungMehrfachauswahl | Bedienung